# Anleitung Sofortzahlung mit Klarna.

# SCHRITT 1:

Sofortzahlung anwählen und auf "Weiter" klicken.

# 3 Zahlung

| 🔒 Ihre persönlichen Daten und Zahlungsangaben s        | sind verschlüsselt und sicher. |
|--------------------------------------------------------|--------------------------------|
| <ul> <li>Kredit- und Debitkarte</li> </ul>             | VISA 🔜 🌑 und mehr              |
| <ul> <li>Sofort</li> </ul>                             | Klarna.                        |
| Sie werden zu Sofort weitergeleitet,<br>abzuschließen. | um Ihren Einkauf               |
| Weiter                                                 |                                |

#### WAS IST KLARNA?

Bezahlen Sie Ihren Einkauf direkt nach Bestellabschluss mit Ihren gewohnten Online-Banking Daten einfach und sicher mit Sofort von Klarna.

Bei Sofort von Klarna steht Ihre Sicherheit an oberster Stelle. Sie nutzten Ihre eigenen Online-Banking-Daten und müssen keine persönlichen Informationen oder Kartendetails an den Händler übermitteln. Die Eingabe Ihrer Online-Banking-Daten erfolgt auf der sicheren Bezahlseite der Sofort GmbH, auf die die Händler keinen Zugriff haben. Die Online-Banking Zugangsdaten, wie PIN und die TAN, sind niemals für den Händler oder Dritte, einschliesslich Klarna, und für Mitarbeitern der SOFORT GmbH einsehbar.

4 Bestellung überprüfen & abschließen

# SCHRITT 2:

AGB, Datenschutzerklärung und Widerrufsrecht/Rückgaberecht akzeptieren und auf "Weiter" klicken.

### SCHRITT 3:

Am unteren, linken Bildrand können Sie die Sprache auswählen.

| ✓ Zahlung                                                                                              | Bearbeiten     |                                                                                                    |
|----------------------------------------------------------------------------------------------------|----------------|----------------------------------------------------------------------------------------------------|
| 🔒 Ihre persönlichen Daten und Zahlungsangaben sind verschlüsse                                         | It und sicher. | Welcome.<br>Choose your country and bank                                                                                                    |
| Bezahlung mit Sofort                                                                                   | СНҒ 30.00 ∨    | Country of your bank<br>Switzerland<br>Select bank<br>Select your bank                                                                                                    |
| 4 Bestellung überprüfen & abschliel                                                                    | Ben Klarna.    | After entering your login details, we check whether your account covers<br>the amount to be transferred (verification of sufficient funds) and whether<br>any transactions with Sdort you issued from your account in the last 30<br>days, if applicable, were successful.<br>Our <u>Privacy policy</u> applies<br>Next |
| Überprüfen Sie Ihre Details und klicken Sie dann auf "Jetzt k<br>die Bestellung abzuschließen.         | caufen", um    |                                                                                                    |
| ✓ Ich akzeptiere die <u>AGB</u> , <u>Datenschutzerklärung</u> und <u>Widerrufsrecht/ Rückgaberecht</u> |                | Sofort GmbH - a Klarna Group Company Imprint Co                                                                                                    |
| ✓ Ich möchte den Newsletter abonnieren                                                                 |                |                                                                                                    |

Jetzt kaufen

## SCHRITT 4:

Wählen Sie zuerst Ihr Land aus und bestimmen Sie anschliessend die Bank, die die Überweisung durchführen soll. Geben Sie dazu einfach BIC, BLZ oder den Namen Ihrer Bank ein. Klicken Sie danach auf "Weiter".

| WIX              | Willkommen.<br>Wählen Sie Ihr Land und Ihre Bank.                        |                         |
|------------------|--------------------------------------------------------------------------|-------------------------|
| CHF 30,00 $\sim$ | Land Ihrer Bank<br>Schweiz                                               | ~                       |
|                  | Bankauswahl<br>UBS                                                       | ~                       |
|                  | Nach Eingabe Ihrer Zugangsdaten wird geprüft, ob                         | Ihr Konto den zu        |
|                  | Überweisungen mit Sofort der letzten 30 Tage von<br>durchgeführt wurden. | Ihrem Konto erfolgreich |
|                  |                                                                          |                         |

#### SCHRITT 5:

Jetzt befinden Sie Sich im Login-Bereich der sicheren Bezahlseite. Loggen Sie Sich mit Ihren Online-Banking Daten ein. Die Daten werden verschlüsselt an Ihre Bank übermittelt. Klicken Sie auf "Weiter".

|                                        | <del>б</del>                                                     |
|----------------------------------------|------------------------------------------------------------------|
| WiX                                    | UBS                                                              |
| CHF 30,00 ~                            | Bitte verwenden Sie Ihre E-Banking Login-Daten zur<br>Anmeldung. |
| Klarna.<br>120100-528065-5EA86FDB-24BE | Weiter                                                           |

### SCHRITT 6:

Login-Methode auswählen und auf "Weiter" klicken.

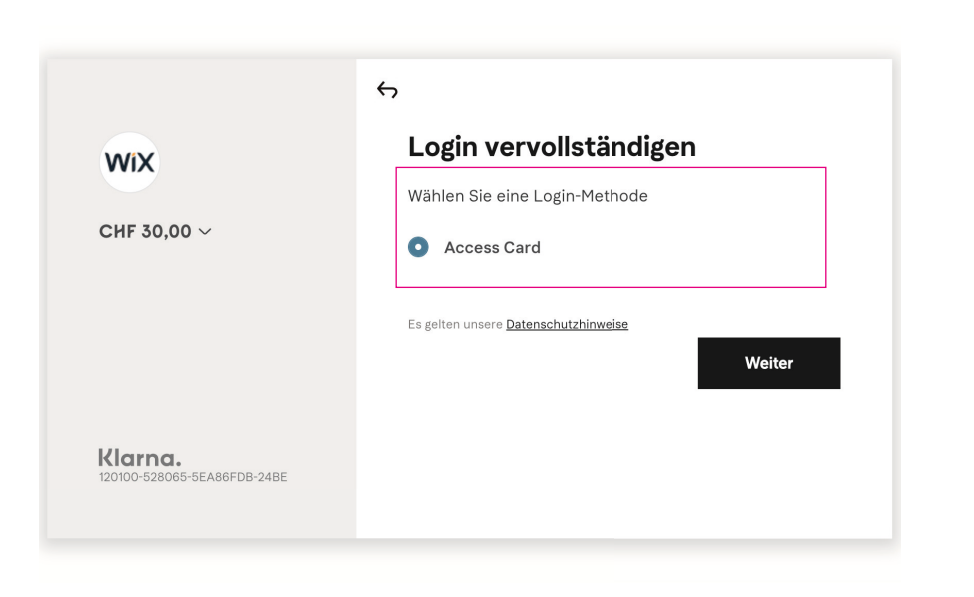

#### SCHRITT 7:

Um sich anzumelden müssen Sie Ihren TAN (verschlüsselter Code) zur Bestätigung eingeben. Jeder TAN kann aus Sicherheitsgründen nur einmal genutzt werden.

Klicken Sie danach auf "Weiter".

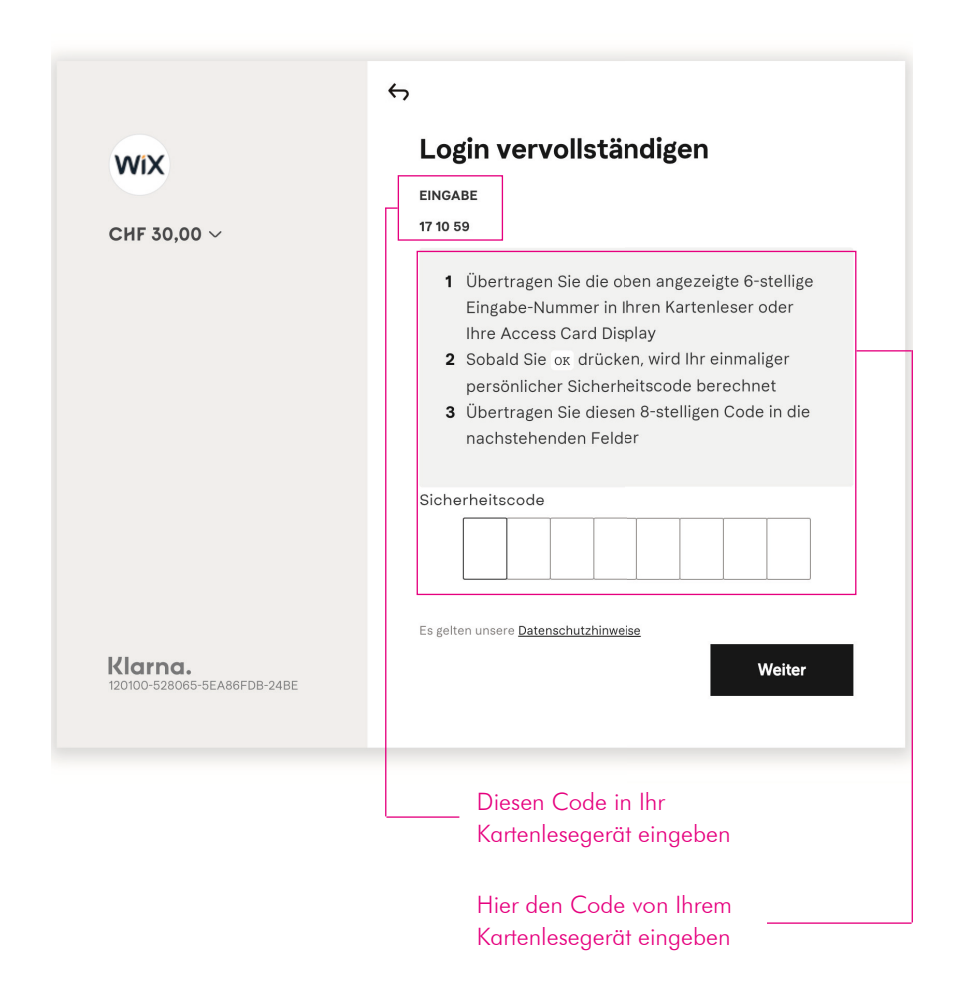

## SCHRITT 8:

Transaktion mit TAN bestätigen und auf "Weiter" klicken.

#### SCHRITT 9:

Der Zahlungsvorgang ist abgeschlossen. Sie werden zur Bestellbestätigung weitergeleitet.

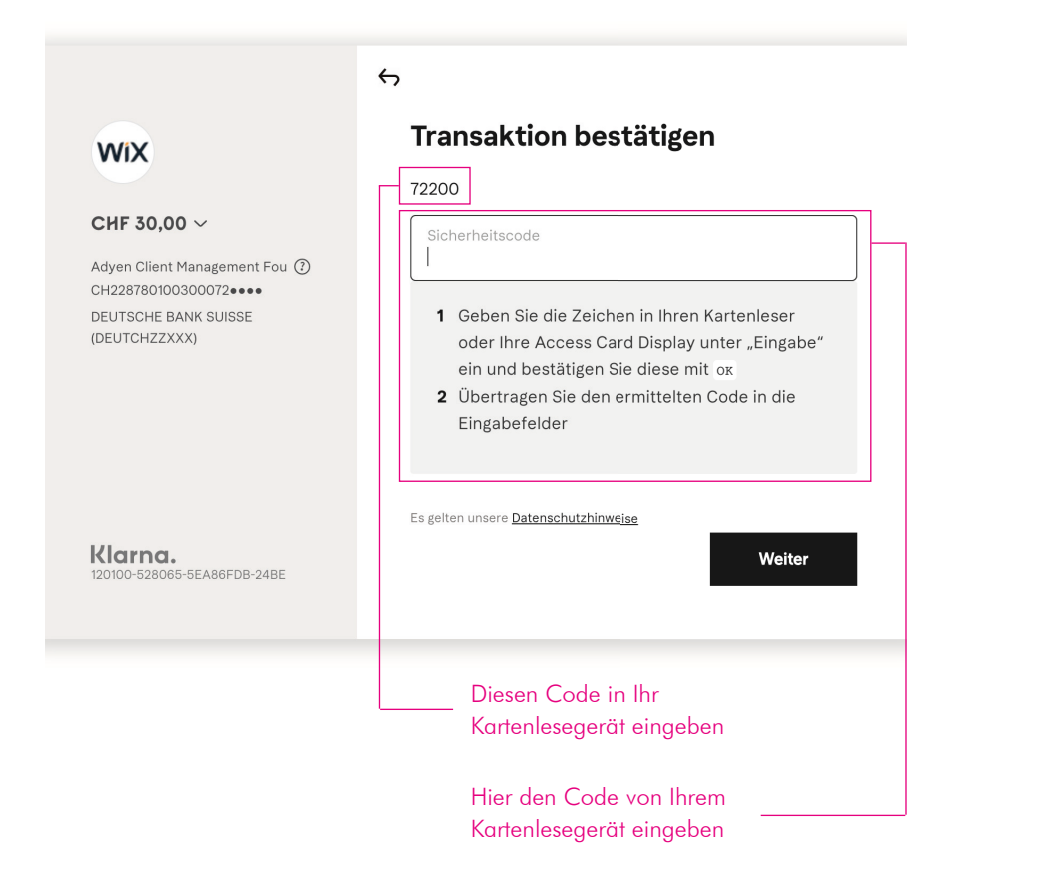

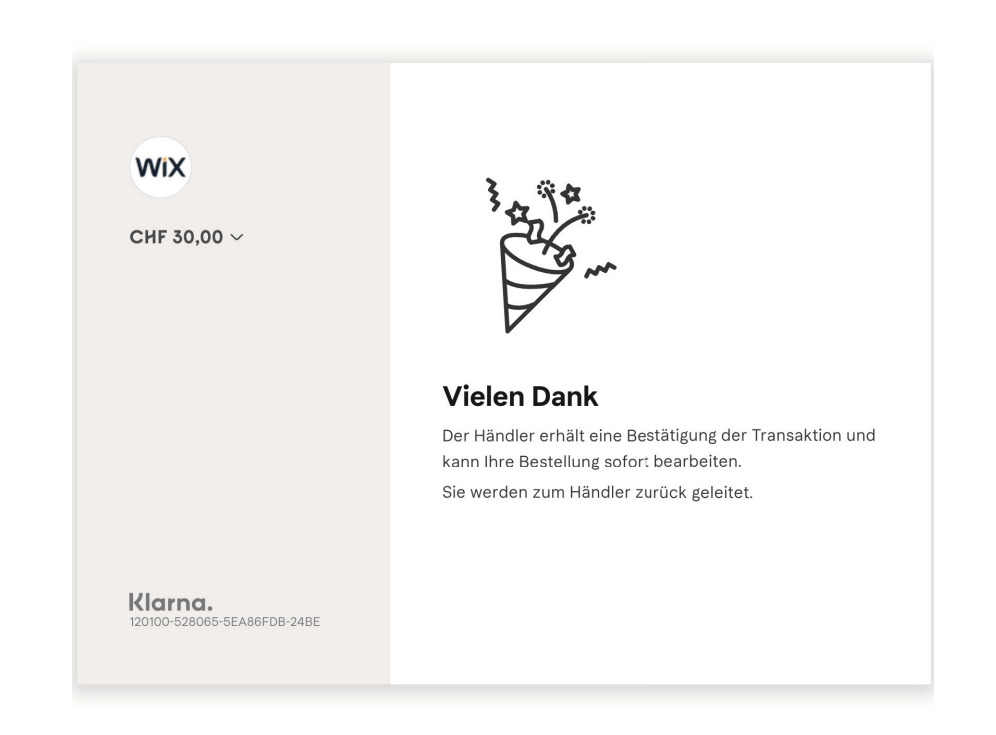

Unmittelbar nach Abschluss der Bestellung erhalten Sie eine Transaktionsbestätigung und Ihre Bestellung kann direkt bearbeitet werden.